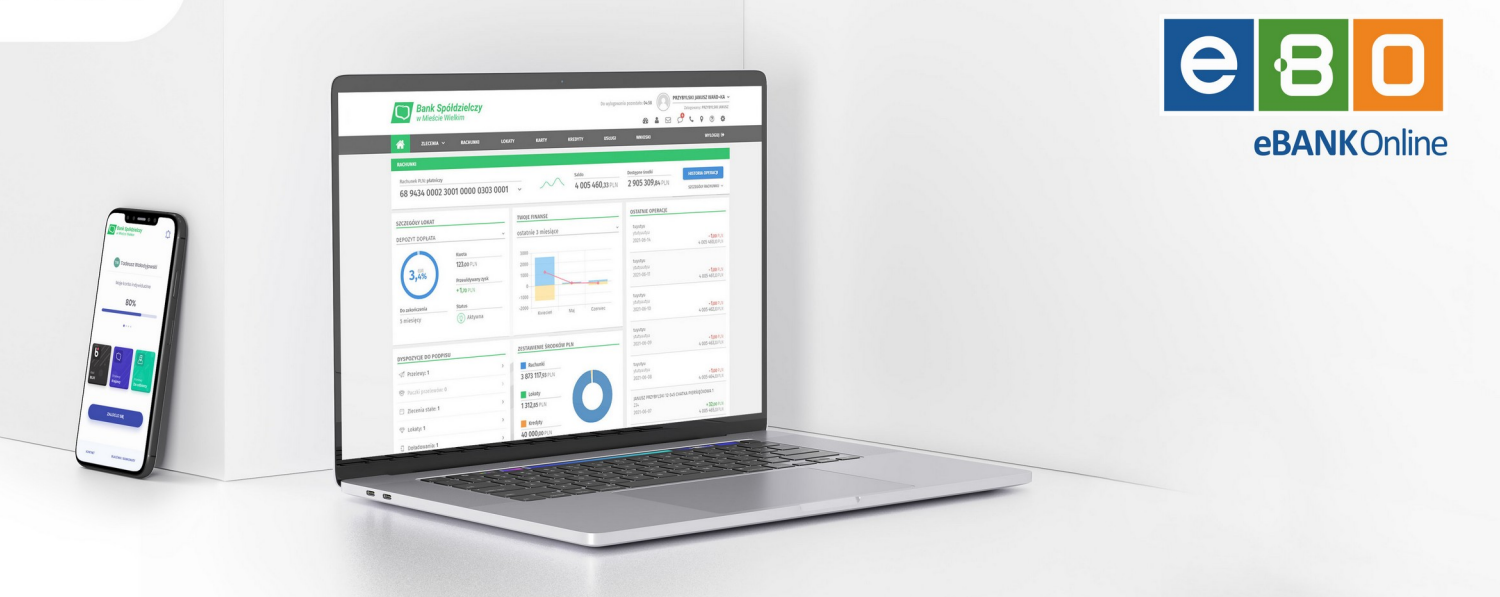

### Instrukcja obsługi Bankowości elektronicznej EBO eBank Online

Funkcjonalność:

Parowanie aplikacji mobilnej

Wersja Systemu: 4.23.8.0.2 Wersja dokumentu: 1.0 Data wykonania dokumentu: 26.09.2023

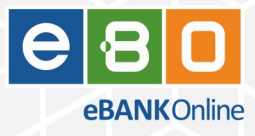

### Prawa autorskie do niniejszego dokumentu należą do:

I-BS.pl Sp. z o.o. ul. Solidarności 2A, 37-450 Stalowa Wola ul. Tarnowskiego 1/1, 39-400 Tarnobrzeg Plac Jana Kilińskiego 2, 35-005 Rzeszów REGON: 180241681 NIP: 867-215-01-41

KRS: 0000286395 - zarejestrowany w Sąd Rejonowy w Rzeszowie, XII Wydział Gospodarczy Krajowego Rejestru Sądowego KZ: 132 100 zł

### <u>e-mail:</u>

biuro.stw@i-bs.pl biuro.tbg@i-bs.pl biuro@i-bs.pl www.ibs.pl www.ibsenergia.pl

<u>tel.:</u>

<u>tel./fax</u>

15 823 41 12

Wszelkie prawa autorskie do niniejszego dokumentu oraz informacji w nim zawartych, w tym do elementów graficznych, nie zastrzeżonych przez podmioty trzecie, stanowią wyłączną własność I-BS.pl Sp. z o.o. Wszelkie informacje zawarte w niniejszym dokumencie stanowią tajemnicę przedsiębiorstwa I-BS.pl Sp. z o.o. w rozumieniu ustawy z dnia 16 kwietnia 1993 r. o zwalczaniu nieuczciwej konkurencji i podlegają ochronie prawnej. Wykorzystywanie w jakikolwiek sposób, ujawnianie, rozpowszechnianie w całości lub w części, przekazywanie osobom trzecim, kopiowanie bez uprzedniej pisemnej zgody I-BS.pl Sp. z o.o. jest zabronione. Wszelkie osoby, które weszły w posiadanie niniejszego dokumentu zobowiązane są do przestrzegania niniejszej klauzuli.

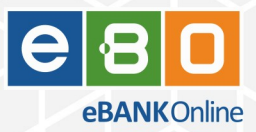

### Historia zmian

| Data       | Autor        | Wersja systemu | Opis zmiany                                                        |
|------------|--------------|----------------|--------------------------------------------------------------------|
| 26.09.2023 | Paweł Ludian | 4.23.8.0.2     | Opis zmian związanym z nowym procesem parowania aplikacji mobilnej |

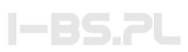

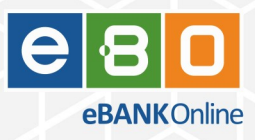

### Spis treści

| 1 | Opis ogólny                                                                | 5  |
|---|----------------------------------------------------------------------------|----|
| 2 | Procedura parowania                                                        | 6  |
|   | 2.1 Dodawanie nowego urządzenia w EBO RWD                                  | 6  |
|   | 2.2 Dodawanie nowego urządzenia w EBO RWD z zatwierdzeniem przez operatora | 11 |
|   | 2.3 Dodawania nowego urządzenia przez operatora w aplikacji operatorskiej  | 15 |
| 3 | Procedura parowania w trybie kompatybilności                               | 19 |
| 4 | Zatwierdzanie parowania przez operatora                                    | 19 |
|   | 4.1 Lista parowanych urządzeń                                              | 19 |
|   | 4.2 Powiadomienia dla operatorów                                           | 20 |
| 5 | Analiza ryzyka                                                             |    |
|   | 5.1 Nowe typy zagrożeń                                                     | 21 |
|   | 5.2 Nowe akcje                                                             | 21 |
| 6 | Licencja                                                                   |    |

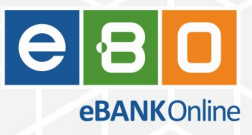

# 1 Opis ogólny

Od aktualizacji EBO 4.23.8.0.0 i aktualizacji aplikacji mobilnej 2.3.0 wprowadzona zostaje nowa procedura parowania aplikacji mobilnej.

Wybrane kroki procedury zostały zmienione w aplikacji EBO RWD.

Pojawiła się także możliwość sparowania aplikacji mobilnej z aplikacji operatorskiej oraz możliwość zatwierdzania lub blokowania nowych parowań aplikacji mobilnych inicjowanych przez klientów Banku.

W funkcjonalności analizy ryzyka dodane zostały także możliwości blokowania lub zatwierdzania nowych parowań aplikacji mobilnych.

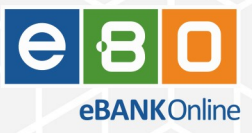

# 2 Procedura parowania

Opis kroków parowania po stronie aplikacji EBO RWD i operatorskiej Admin z i bez opcji zatwierdzania parowania przez operatora.

## 2.1 Dodawanie nowego urządzenia w EBO RWD

Ścieżka: Małe Menu: Ustawienia → Środki dostępu → Dostęp mobilny → przycisk: Dodaj urządzenie

Użytkownik rozpoczyna procedurę parowania od kliknięcia przycisku Dodaj urządzenie.

| USTAWIENIA DOSTĘP MOBILNY                                 |                                                                           |                                                                                     |
|-----------------------------------------------------------|---------------------------------------------------------------------------|-------------------------------------------------------------------------------------|
| Srodki dostępu<br>Konfiguracja środków dostępu            |                                                                           | METODY AUTORYZACJI KONFIGURACJA PODPISU OBSŁUGA PRZEZ TELEFON DOSTĘP MOBILNY POWRÓT |
| Dostęp mobilny<br>Uzupełnieniem klasycznego dostępu do bi | nkowości jest aplikacja "EBO Mobile Pro". W tym miejscu możesz konfigurow | ać urządzenia, na których będzie można zainstalować aplikację mobilną.              |
| Oostęp mobilny                                            |                                                                           | + DODAJ URZĄDZENIE                                                                  |
| Aktywne Do konfiguracji                                   |                                                                           |                                                                                     |
| Urządzenia skonfigurowane                                 |                                                                           |                                                                                     |
| Nazwa                                                     | Status                                                                    | Data dodania                                                                        |
|                                                           | 0                                                                         |                                                                                     |
|                                                           | Brak danych<br>do wyświetlenia                                            |                                                                                     |

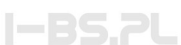

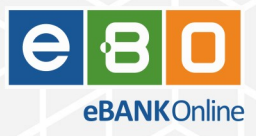

Użytkownik wpisuję nazwę nowego urządzenia oraz może podać Kod PIN.

Kod PIN nie jest wymagany w tym kroku.

Jeśli użytkownik wpisze Kod PIN, wtedy po stronie aplikacji mobilnej będzie musiał go potwierdzić.

Jeśli użytkownik nie wpisze Kodu PIN, wtedy po stronie aplikacji mobilnej będzie on wymagany do wpisania.

| I. WPROWADŹ USTAWIENIA                                                                                                    |                       |
|----------------------------------------------------------------------------------------------------|-----------------------|
| USTAWIENIA URZĄDZENIA I APLIKACJI                                                                                                    | OBSŁUGIWANI KLIENCI * |
| Nazwa urządzenia *<br>Moje urządzenie mobilne<br>23 / 50                                                                                                    | ROZCZAROWANY ELEKTRYK |
| Kod PIN                                                                                                    |                       |
| Powtórz kod PIN                                                                                                    |                       |
| Wprowadzenie kodu PIN jest opcjonalne, ponieważ można go ustawić w aplikacji<br>EBO Mobile Pro. Kod PIN należy zapamiętać, ponieważ będzie służył do<br>zatwierdzania autoryzacji oraz odblokowywania aplikacji EBO Mobile Pro. |                       |
| 🗌 Aktywuj autoryzację mobilną w aplikacji EBO Mobile Pro                                                                                                    |                       |
|                                                                                                    |                       |
|                                                                                                    |                       |
|                                                                                                    |                       |
|                                                                                                    | ANULUJ DODAJ          |

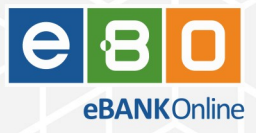

Użytkownik pobiera i uruchamia aplikację mobilną.

Następnie przechodzi przez kroki instrukcji, które także wyjaśniają kolejność działań, aż do skanowania lub wpisania kodu QR.

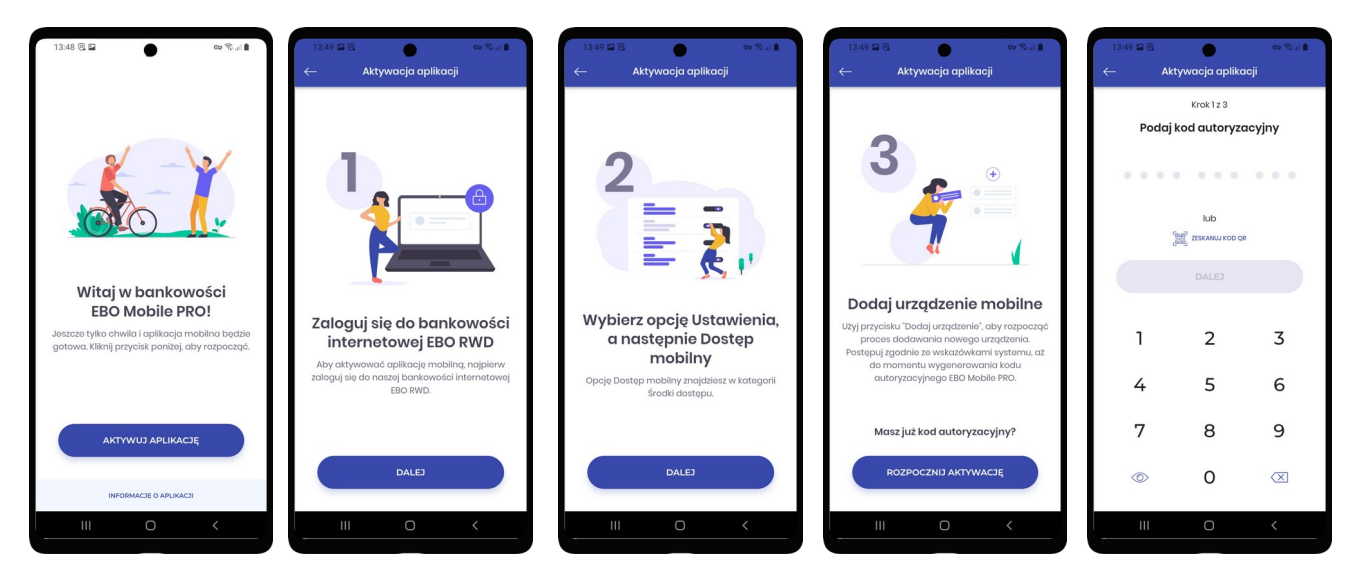

W aplikacji EBO RWD już wyświetlony jest kod QR do parowania aplikacji mobilnej.

| I. WPROWADŹ USTAWIENIA                                                                                                    | II. SPARUJ APLIKACJĘ                              |
|----------------------------------------------------------------------------------------------------|---------------------------------------------------|
| Pobierz i zainstaluj aplikację mobilną EBO Mobile Pro         EBO Mobile Pro to bezpieczna i funkcjonalna aplikacja bankowości mobilnej.         Image: Poblez z Google Play         Poblez z Google Play | Kod parowania aplikacji<br>8068417515             |
| 2 Uruchom aplikację mobilną na swoim urządzeniu i przejdź<br>proces konfiguracji.                                                                                                    | lub zeskanuj kod QR                               |
| 3 Przepisz kod parowania aplikacji lub zeskanuj kod QR.                                                                                                    | 75566<br>回路法                                      |
| Po poprawnym sparowaniu aplikacji mobilnej okno<br>zostanie przeładowane w celu dokończenia dodawania<br>urządzenia. Proces można przerwać i dokończyć z poziomu<br>listy urządzeń do konfiguracji        | Kod straci ważność za: <b>19 minut i 9 sekund</b> |
|                                                                                                    | COFNIJ ANULUJ                                     |

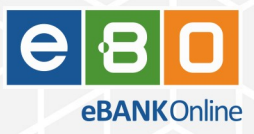

Użytkownik w aplikacji mobilnej:

- skanuje lub przepisuje kod QR,
- akceptuje regulamin
- ustala kod PIN
- potwierdza kod PIN
- oraz na końcu wyświetlany jest przyjazny kod aplikacji mobilnej, który wzrokowo można porównać z kodem wyświetlonym po stronie aplikacji EBO RWD.

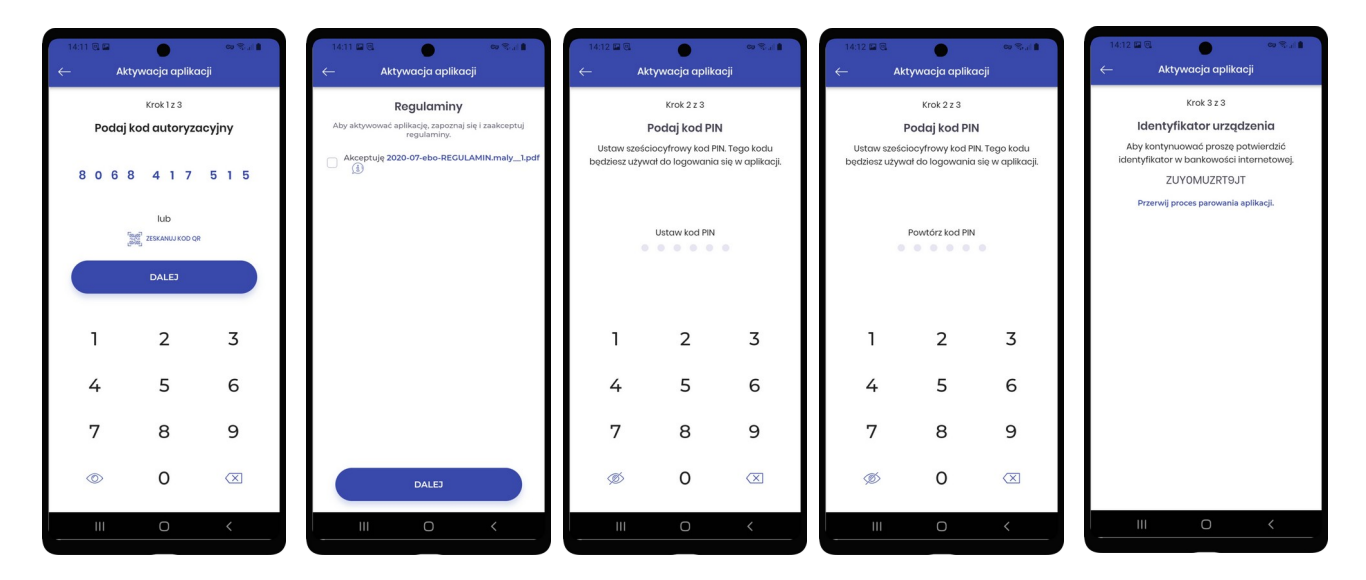

W aplikacji EBO RWD pojawia się **Przyjazny kod** do porównania z tym wyświetlonym w aplikacji mobilnej oraz rozpoczyna się proces autoryzacji parowania.

| SZCZEGÓŁY                                 |        | ×                 |
|-------------------------------------------|--------|-------------------|
| Nazwa                                     |        |                   |
| Moje urządzenie mobilne                   |        |                   |
| Obsługiwani klienci                       |        |                   |
| <ul> <li>ROZCZAROWANY ELEKTRYK</li> </ul> |        |                   |
| Przyjazny kod                             |        |                   |
| ZUYOMUZRT9JT                              |        |                   |
|                                           |        |                   |
|                                           |        |                   |
|                                           | ANULUJ | PODPISZ I PRZEKAZ |

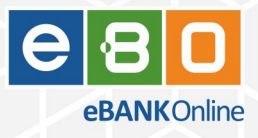

Użytkownik w aplikacji EBO RWD autoryzuje parowanie aplikacji mobilnej i proces parowania zostaje zakończony.

| zenie mobilne   |                                                  |                                                                                                    |                                                                                                    |
|-----------------|--------------------------------------------------|----------------------------------------------------------------------------------------------------|----------------------------------------------------------------------------------------------------|
| zenne mobilite  |                                                  |                                                                                                    |                                                                                                    |
| klionei         |                                                  |                                                                                                    |                                                                                                    |
| ROWANY ELEKTRYI | к                                                |                                                                                                    |                                                                                                    |
| bd              |                                                  |                                                                                                    |                                                                                                    |
|                 |                                                  |                                                                                                    |                                                                                                    |
| Wp              | rowadź kod jednoraz                              | owy SMS                                                                                              | Kod jednorazowy nr 9 *                                                                                                    |
|                 | Urządzenie: 1                                    | 23***789                                                                                             | 090495                                                                                                    |
|                 | Kod straci ważność                               | za: 00:19                                                                                            |                                                                                                    |
|                 |                                                  |                                                                                                    |                                                                                                    |
|                 | i klienci<br>ROWANY ELEKTRYI<br>od<br>19)T<br>Wp | i klienci<br>ROWANY ELEKTRYK<br>19)T<br>Wprowadź kod jednoraz<br>Urządzenie: 1<br>Kod straci ważnośc | i klienci<br>ROWANY ELEKTRYK<br>Dd<br>19)T<br>Wprowadź kod jednorazowy SMS<br>Urządzenie: 123***789<br>Kod straci ważność za: 00:19 |

W aplikacji EBO RWD urządzenie mobilne pojawia się na liście aktywnych oraz w aplikacji mobilnej wyświetla się ekran końcowy informujący o aktywnej aplikacji.

| USTAWIENIA DOSTĘP MOBILNY                                                          |                                                                |                                                                                                    |                                                                              | 14:58 🖬 🔍                                                               |
|------------------------------------------------------------------------------------|----------------------------------------------------------------|----------------------------------------------------------------------------------------------------|------------------------------------------------------------------------------|-------------------------------------------------------------------------|
| Srodki dostępu<br>konfiguracja środków dostępu                                     |                                                                | ▲, METODY AUTORYZACI<br>★ KONINGURACIA PODPISU<br>C* OBSLUGA PREZZ TELEFON<br>© DOST[P MOBILINY<br>► POWROT |                                                                              |                                                                         |
| Dostęp mobilny<br>Uzupełnieniem klasycznego dostępu do bankowośc<br>Dostęp mobilny | i jett aplikaçia "EBO Mobile Prv". Yışın miejscu matesz konfiş | provać urzętzenia, na których będzie można zainstalować oplikację mobilną.<br>🔶 Ociobal URZŻ                | DECMIE                                                                       |                                                                         |
| Urządzenia skonfigurowane                                                          |                                                                |                                                                                                    |                                                                              | <b>Twoja aplikacja jest już ak</b><br>Zaloguj się swoim kodem PIN i poz |
| Nazwa 1 🥥 Moje urządzenie mobilne                                                  | Status                                                         | Data dodania<br>2023-09-12 14:13:15                                                                         |                                                                              | ZALOGUJ SIĘ                                                             |
| Wi<br>Copyright © 2023 I-BS.pl Sp. z o. o.                                         | erszy na stronie: <u>5                                    </u> | I< < > >I<br>E                                                                                              | Dodano urządzenie. Dokończ<br>konfigurację po stronie aplikacji<br>mebilnej. | PÓŹNIEJ                                                                 |

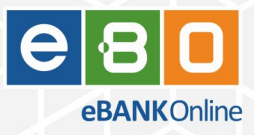

# 2.2 Dodawanie nowego urządzenia w EBO RWD z zatwierdzeniem przez operatora

Operator Banku może włączyć opcję ręcznego zatwierdzania każdego parowania aplikacji mobilnej.

**Ścieżka:** Admin: Menu: Administracja → System → Ustawienia systemu → zakładka: Bankowość Mobilna → opcja: Wymagaj zatwierdzenia parowania aplikacji mobilnej przez bank

| Start                                    | Ustawienia systemu                                                                                                    |
|------------------------------------------|----------------------------------------------------------------------------------------------------|
| Klienci                                  |                                                                                                    |
| Użytkownicy Bankowi                      | Automat BS API Bank Bankowość Moblina Bildefender Bilk Blusčash Dekrety Doładowania GSM E-maile EBO Token PRO Express Elitir Filtry logowania Halo logowania                                  |
| Administracja                            | Haslo logowania - operatorzy IVR inne Karty kredytowe Komunikaty Logowanie dwuelapowe Lokaty Operacje do zatwierdzania Paybynet Pluginy Powładomienia Sms Prowizje władomości Rachunk         |
| Automaty                                 | Seşja - operatorzy Sms Sorbnet Ubezpieczenia Compensa Wydruk schematów akceptacji Wydruk ustawień Zlecenia Zlecenia Zlecenia Zlecenia Zlecenia Zlecenia z z z z z z z z z z z z z z z z z z z |
| Komunikacja                              | Czas ważności kodu do parowania (sek) 1200                                                                                                    |
| System                                   | Czas oczekłwania na sutoryzację (sek) 600                                                                                                    |
| Ustawienia systemu                       | Nazwa aplikacji mobilnej * EBO Mobile Pro                                                                                                    |
| Pliki systemowe                          | Czas pominięcia kreatora bankowości mobilniej (godziny) 24                                                                                                    |
| IVR                                      | URL Instrukcji https://ba.plwp-content/dokumenty/instrukcja_EBO_IMOBILE_p                                                                                                    |
| PSD                                      | Nazwa banku w aplikacji mobilnej                                                                                                    |
|                                          | Czas życia kody jednorazowego (minuty) 15                                                                                                    |
| wyczyse caena                            | Czas cyklicznego wywyłania metody REWS (sekundy) eo                                                                                                    |
| Ogranicz limity BLIK do maksymalnych     | Pobranie aplikacji mobilnej na Androida 🛛                                                                                                    |
| giobainych                               | Aplikacja mobilna na Androida, link do sklepu https://play.google.com/store                                                                                                    |
| Aktualizuj ustawienie domyślnych limitów | Pobranie aplikacji mobilnej na Huawei 🗹                                                                                                    |
| BLIK                                     | Aplikacja mobilna na Huswei, link do sklepu https://appgallery.huswei.com/#iapp/                                                                                                    |
| Zadania zasilania                        | Pobranie aplikacji mobilnej na iPhone'a 🗹                                                                                                    |
| Logi systemu                             | Aplikacja mobilna na Phone'a, link do sklapu http://store.apple.com                                                                                                    |
| Listy KIR                                | Nazwa kanaku transakcji E24                                                                                                    |
| Lista operatorów GSM                     | Wymagaj zatwierdzenia parwania oplikacji mobilnej przez bank 🕐                                                                                                    |
| Oddziały                                 | Wyłącz parowanie EBO Mobile                                                                                                    |
| Szabiony dokumentów                      | Parowanie apilkacji z zachowaniem kompatybilności                                                                                                    |
| Koperty z haslem                         | Wyłącz RestApi                                                                                                    |
| Smsy                                     | Loguj czasy odpowiedzi                                                                                                    |
| Wiadomości PUSH                          | SMS jako zasłępcza mełoda auloryzacji 🛛 🗹                                                                                                    |
|                                          |                                                                                                    |

Proces parowania aplikacji mobilnej w EBO RWD przebiega tak jak w punkcie , ale na końcu procesu aplikacja mobilna nie jest aktywowana.

I-BS.7L

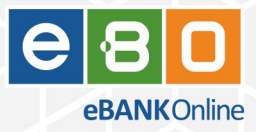

Użytkownik otrzymuje komunikaty, że aplikacja mobilna oczekuje na zatwierdzenie operatora Banku.

| TAWIENIA DOSTĘP MOBILNY                                       |                                                                      |                                            |                                                                                                    |                                                              |
|---------------------------------------------------------------|----------------------------------------------------------------------|--------------------------------------------|----------------------------------------------------------------------------------------------------|--------------------------------------------------------------|
| Środki dostępu<br>Konfiguracja środków dostępu                |                                                                      |                                            | METODY AUTORYZACJI     OSSŁUGA PRZEZ TELEFON     DOSTĘP MOBILNY     KLUCZE BEZPIECZEŃSTWA U2F     POWRÓT |                                                              |
| Dostęp mobilny<br>Uzupełnieniem klasycznego dostępu do bank   | owości jest aplikacja "EBO Mobile Pro". W tym miejscu możesz konfigu | rrować urządzenia, na których będzie można | a zainstałować aplikację mobilną.                                                                        |                                                              |
| stęp mobilny                                                  |                                                                      |                                            | + DODAJ URZĄDZENIE                                                                                       |                                                              |
| Aktywne Do konfiguracji<br>Jrządzenia z niedokończoną konfigu | racją                                                                |                                            |                                                                                                    |                                                              |
| Nazwa                                                         | Kod jednorazowy                                                      | Data dodania                               |                                                                                                    |                                                              |
| Moje urządzenie mobilne                                       | 9397898508                                                           | 2023-09-14 14:47:57                        |                                                                                                    |                                                              |
| Szczegóły                                                     |                                                                      |                                            | Akcje                                                                                                    |                                                              |
| <b>Nazwa</b><br>Moje urządzenie mobilne                       | Status<br>Oczekiwanie na zatwierdzenie.                              |                                            | USUŃ                                                                                                    |                                                              |
| Kod jednorazowy<br>9397898508                                 | <b>Obsługiwani klienci</b><br>ROZCZAROWANY ELEKTRYK                  | -                                          |                                                                                                    |                                                              |
| Data dodania<br>2023-09-14 14:47:57                           |                                                                      |                                            |                                                                                                    |                                                              |
|                                                               |                                                                      |                                            |                                                                                                    | potwierdzenie urzą<br>potwierdzenie urzą<br>operatora banku. |

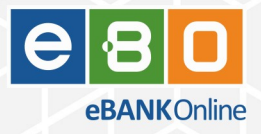

W aplikacji operatorskiej każdemu operatorowi wyświetla się informacja o parowaniu nowego urządzenia mobilnego, które wymaga zatwierdzenia lub odrzucenia.

Ścieżka: Admin: Start: Widget: Parowane urządzenia

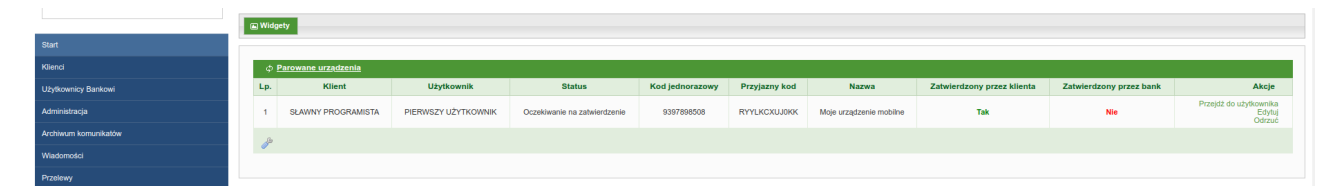

### Ścieżka: Admin: Parowane urządzenia

|                           | *Poka                                                   | ž filtry           |                     |                              |                 |               |                         |                            |                         |                                 |
|---------------------------|---------------------------------------------------------|--------------------|---------------------|------------------------------|-----------------|---------------|-------------------------|----------------------------|-------------------------|---------------------------------|
| Start                     | Zeet                                                    | 7                  |                     |                              |                 |               |                         |                            |                         |                                 |
| Klienci                   | Zasu                                                    | zastosowane nury   |                     |                              |                 |               |                         |                            |                         |                                 |
| Użytkownicy Bankowi       | Lameetcony tytes were : ins Lameetcony proce_toans : we |                    |                     |                              |                 |               |                         |                            |                         |                                 |
| Administracja             | Lp.                                                     | Klient             | Użytkownik          | Status                       | Kod jednorazowy | Przyjazny kod | Nazwa                   | Zatwierdzony przez klienta | Zatwierdzony przez bank | Akcje                           |
| Archiwum komunikatów      | 1                                                       | SŁAWNY PROGRAMISTA | PIERWSZY UŻYTKOWNIK | Oczekiwanie na zatwierdzenie | 9397898508      | RYYLKCXUJ0KK  | Mole urządzenie mobilne | Tak                        | Nie                     | Przejdź do użytkownika<br>Edytu |
| Wiadomości                |                                                         |                    |                     |                              |                 |               |                         |                            |                         | Odrzuć                          |
| Przelewy                  | P                                                       |                    |                     |                              |                 |               |                         |                            |                         |                                 |
| Procedura awanyina        |                                                         |                    |                     |                              |                 |               |                         |                            |                         |                                 |
| Analiza ryzyka            |                                                         |                    |                     |                              |                 |               |                         |                            |                         |                                 |
| Inne dyspozycje           |                                                         |                    |                     |                              |                 |               |                         |                            |                         |                                 |
| Wnieski                   |                                                         |                    |                     |                              |                 |               |                         |                            |                         |                                 |
| Raporty                   |                                                         |                    |                     |                              |                 |               |                         |                            |                         |                                 |
| Parowane urządzenia       |                                                         |                    |                     |                              |                 |               |                         |                            |                         |                                 |
| Operacje do zatwierdzenia |                                                         |                    |                     |                              |                 |               |                         |                            |                         |                                 |
| Wersja EBO                |                                                         |                    |                     |                              |                 |               |                         |                            |                         |                                 |

**Ścieżka:** Admin: Klienci  $\rightarrow$  pokaż  $\rightarrow$  Użytkownicy  $\rightarrow$  pokaż  $\rightarrow$  zakładka: Parowane urządzenia

|                      | 4 Wróć     | Q PIERWSZY UŻYTKOWNIK 🔒 Zablokuj   | 🖞 Ustawienia 🗸 Zwery | fikowany 🛛 🕄 Logi      | 2 Logowania                   |                                          |                            |                     |
|----------------------|------------|------------------------------------|----------------------|------------------------|-------------------------------|------------------------------------------|----------------------------|---------------------|
| Start                | Dane ogóli | ne Identyfikatory Klienci Rachunki | Kredyty Lokaty Karty | Zlecenia Zlecenia stał | e Inne dyspozycje Wnioski Lir | nity Wykorzystanie limitów Doładowania G | SSM Multidealing Notatki F | Parowane urządzenia |
| Klienci              |            |                                    | · · · · ·            |                        |                               |                                          |                            |                     |
| Lista klientów       |            |                                    |                      |                        |                               |                                          |                            |                     |
| Lista akceptacji     | Parow      | vane urządzenia                    |                      |                        |                               |                                          |                            |                     |
| Nowy klient          | Lp.        | Status                             | Kod jednorazowy      | Przyjazny kod          | Nazwa                         | Zatwierdzony przez klienta               | Zatwierdzony przez bank    | Akcje               |
| Uprawnienia          | 1          | Oczekiwanie na zatwierdzenie       | 9397898508           | RYYLKCXUJ0KK           | Moje urządzenie mobilne       | Tak                                      | Nie                        | Edytuj<br>Odrzuć    |
| Użytkownicy Bankowi  | ð          |                                    |                      |                        |                               |                                          |                            |                     |
| Administracja        |            |                                    |                      |                        |                               |                                          |                            |                     |
| Archiwum komunikatów |            |                                    |                      |                        |                               |                                          |                            | Dodaj               |
| Wiadomości           |            |                                    |                      |                        |                               |                                          |                            |                     |

**Akcja Odrzuć** przerywa parowanie urządzenia, a użytkownik otrzymuje informacje o przerwaniu procesu parowania.

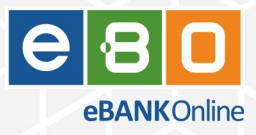

**Akcja Edytuj** wyświetla okno z konfiguracja parowania urządzenia mobilnego.

| Start                | Dane ogólne identyfikatory Kilenci Rachun | ki Kredyty Lokaty Karty                | Ziecenia Ziecenia stale Inne dyspozycj          | e Wnioski Limity Wykorzy | vstanie limitów Doładowania G | ISM Multidealing Notatki Parowa | ane urządzenia |
|----------------------|-------------------------------------------|----------------------------------------|-------------------------------------------------|--------------------------|-------------------------------|---------------------------------|----------------|
| Klienci              | Edytuj                                    |                                        |                                                 |                          | *                             |                                 |                |
| Lista klientów       |                                           |                                        |                                                 |                          |                               |                                 |                |
| Lista akceptacji     | Parowane urządzenia                       |                                        |                                                 |                          |                               |                                 |                |
| Nowy klient          | Lp. Statur                                |                                        |                                                 |                          | y przez klienta               | Zatwierdzony przez bank         | Akcje          |
| Uprawnienia          | 1 Oczekiwanie na za                       | Klient *                               | SLAWNY PROGRAMISTA                              | ~                        | Tak                           | Nie                             |                |
| Hiddenumber Bankowi  | 6                                         | Nadrzędny identyfikator *              | 23272261                                        | *                        |                               |                                 |                |
| Administracja        |                                           | Obsługiwani klienci *                  | 1006830 ×<br>10087346<br>10000114<br>10010269 × |                          |                               |                                 |                |
| Archiwum komunikatów |                                           | Nazwa *                                | Moje urządzenie mobilne                         |                          | 0//////                       |                                 | Dodaj          |
| Wiadomości           | X+++++++++++++++++++++++++++++++++++++    | Czy przypiąć do metody<br>autoryzacii? |                                                 |                          |                               |                                 |                |
| Przelewy             |                                           | Zatwierdzone przez klienta             |                                                 |                          |                               |                                 |                |
| Procedura awaryjna   |                                           | Zatwierdzone przez bank                |                                                 |                          |                               |                                 |                |
| Analiza ryzyka       |                                           |                                        |                                                 | Zaniaz                   |                               |                                 |                |
| Inne dyspozycje      |                                           |                                        |                                                 | Zapisz                   |                               |                                 |                |
| Whiteski             |                                           |                                        |                                                 |                          |                               |                                 |                |
| Raporty              |                                           |                                        |                                                 |                          |                               |                                 |                |
| Parowane urządzenia  |                                           |                                        |                                                 |                          | *                             |                                 |                |

Jeśli operator chce zatwierdzić parowanie, zaznacza opcję Zatwierdzone przez bank i zapisuje.

Możliwość edycji i zmiany konfiguracji dostępna jest tylko do momentu zatwierdzenia przez Bank i użytkownika. Po zatwierdzeniu parowania przez Bank i użytkownika proces parowania urządzenia jest zakończony i aplikacja mobilna staje się aktywna.

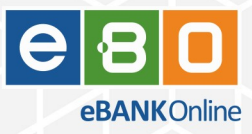

# 2.3 Dodawania nowego urządzenia przez operatora w aplikacji operatorskiej

Operator w aplikacji operatorskiej może rozpocząć i zatwierdzić parowanie nowego urządzenia użytkownika bez konieczności działań użytkownika w aplikacji EBO RWD.

Procedura może być wykorzystana do sparowania urządzenia użytkownika, który jest w oddziale Banku.

Procedura może być także wykorzystana do sparowania urządzenia użytkownika w sposób zdalny, na przykład przez kontakt telefoniczny.

**Ścieżka:** Menu: Klienci  $\rightarrow$  pokaż  $\rightarrow$  Użytkownicy  $\rightarrow$  pokaż  $\rightarrow$  zakładka: Parowane urządzenia  $\rightarrow$  przycisk: Dodaj

|             |                            | VNIK 🔒 Zablokuj 🔄 🖞 Ustawienia 💋 🗸 Zweryfikowany | 2 Logi 2 Logowania                    |                                      |                                      |                     |
|-------------|----------------------------|--------------------------------------------------|---------------------------------------|--------------------------------------|--------------------------------------|---------------------|
|             | Dane ogólne Identyfikatory | Klienci Rachunki Kredyty Lokaty Karty Zlece      | enia Ziecenia stale Inne dyspozycje V | Vnioski Limity Wykorzystanie limitów | Doladowania GSM Multidealing Notatki | Parowane urządzenia |
|             |                            |                                                  |                                       |                                      |                                      |                     |
|             |                            |                                                  |                                       |                                      |                                      |                     |
|             | Parowane urządzenia        |                                                  |                                       |                                      |                                      |                     |
|             | Lp. Status                 | Kod jednorazowy Przyjazny kod                    | Nazwa 2<br>Brok dapuch da wativiat    | Zatwierdzony przez klienta           | Zatwierdzony przez bank              | Akcje               |
|             |                            | Padal                                            | than dairpui do regenito              | *                                    |                                      |                     |
|             |                            | é                                                | rodowisko tostowo (dovolonment)       |                                      |                                      |                     |
|             |                            |                                                  | rodowisko testowe (development)       |                                      |                                      | Dodal               |
|             |                            |                                                  |                                       |                                      |                                      |                     |
|             |                            | Klient *                                         | ROZCZAROWANY ELEKTRYK                 | ~                                    |                                      |                     |
|             |                            | Nadrzędny identyfikator *                        | 23272261                              | ~                                    |                                      |                     |
|             |                            |                                                  | 10010269<br>10300300<br>10500018 ~    |                                      |                                      |                     |
|             |                            | Nazwa *                                          | Nowe urządzenie mobilne               |                                      |                                      |                     |
|             |                            | Czy przypiąć do metody<br>autoczacji?            |                                       |                                      |                                      |                     |
|             |                            | Zatwierdzone przez klienta                       |                                       |                                      |                                      |                     |
|             |                            | Zatwierdzone przez bank                          |                                       |                                      |                                      |                     |
|             |                            |                                                  |                                       |                                      |                                      |                     |
|             |                            |                                                  |                                       | Zapisz                               |                                      |                     |
|             |                            |                                                  |                                       |                                      |                                      |                     |
|             |                            |                                                  |                                       |                                      |                                      |                     |
| idmin cache |                            |                                                  |                                       | Ψ                                    |                                      |                     |

#### Pola formularza:

- **1.** Klient Jeśli użytkownik obsługuje wielu klientów, operator wybiera jednego, z którego inicjowane będzie parowanie.
- 2. **Nadrzędny identyfikator** Jeśli użytkownik posiada wiele identyfikatorów, operator wybiera jeden z dostępnych, z którego inicjowane będzie parowanie.
- 3. **Obsługiwani klienci** Operator zaznacza klientów, do który nowe urządzenie mobilne będzie miało dostęp.
- 4. **Nazwa** Operator wpisuje ustaloną z użytkownikiem nazwę nowego urządzenia mobilnego.
- 5. Czy przypiąć do metody autoryzacji? Operator zaznacza tę opcję, jeśli nowe urządzenie mobilne

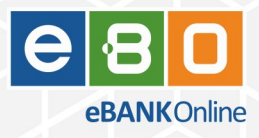

ma być od momentu aktywacji wykorzystywane jako metoda autoryzacji.

- Zatwierdzone przez klienta Opcja jest domyślnie zaznaczona, wtedy zatwierdzenie parowania po stronie użytkownika, zostanie wykonane tylko w aplikacji mobilnej. Operator może wyłączyć tę opcję, jeśli użytkownik dodatkowo powinien zatwierdzić parowanie nowego urządzenia mobilnego w aplikacji EBO RWD.
- 7. **Zatwierdzone przez bank** Opcja jest domyślna zaznaczona, wtedy operator nie musi już dodatkowo zatwierdzać parowania. Operator może wyłączyć tę opcję, jeśli będzie chciał zatrzymać procedurę parowania i porównać **przyjazny kod**.

W obecnym przykładzie pole Zatwierdzone przez bank jest wyłączone.

Operator po wypełnieniu formularza klika przycisk Zapisz.

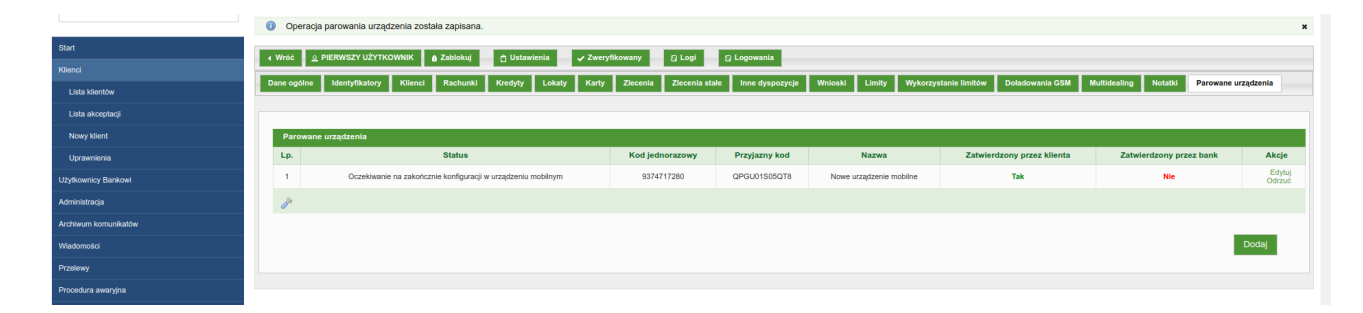

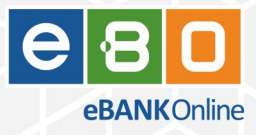

Użytkownik pobiera i uruchamia aplikację mobilną.

Następnie użytkownik przechodzi przez kroki instrukcji, które pomija, aż do ekranu wpisywania kodu autoryzacyjnego do parowania.

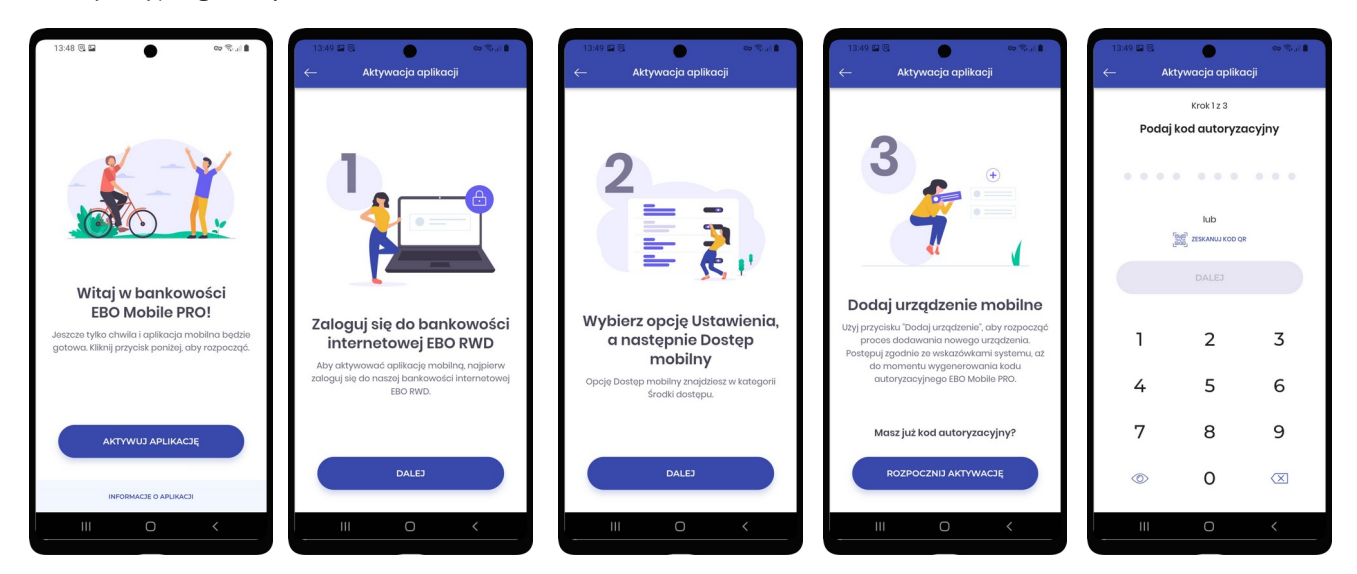

Operator podaje użytkownikowi kod autoryzacyjny, który może odczytać z listy w aplikacji operatorskiej.

Użytkownik manualnie wpisuje kod w aplikacji mobilnej oraz ustala kod PIN.

Następnie wyświetlony zostaje Identyfikator urządzenia (przyjazny kod).

| 15:13 🖬 🔍       | •                      | @ % <b>1</b>        | 15:1:     | 8 🖬 🖲                        | •                                          | © %,( <b>≜</b>              | 15:13 🖬 🗟                 | •                                      | © ?₀                                |  | 15:13 🖬 🖲                |                     | •                                         | ∞ % <b>i</b>                    |
|-----------------|------------------------|---------------------|-----------|------------------------------|--------------------------------------------|-----------------------------|---------------------------|----------------------------------------|-------------------------------------|--|--------------------------|---------------------|-------------------------------------------|---------------------------------|
| $\leftarrow$ Ak | tywacja aplikac        | j                   | ~         | Akt                          | ywacja aplikacj                            | 1                           | <i>← 4</i>                | Aktywacja aplika                       | acji                                |  | ~                        | Aktywc              | acja aplika                               | oji                             |
|                 | Krok 1 z 3             |                     |           |                              | Krok 2 z 3                                 |                             |                           | Krok 2 z 3                             |                                     |  |                          | к                   | rok 3 z 3                                 |                                 |
| Podaj           | kod autoryzad          | syjny               |           | P                            | odaj kod PIN                               |                             | Podaj kod PIN             |                                        |                                     |  | Identyfikator urządzenia |                     |                                           |                                 |
| 9374717280      |                        |                     | U:<br>będ | staw szeście<br>Iziesz używc | ocyfrowy kod PIN. 7<br>11 do logowania sia | Fego kodu<br>3 w aplikacji. | Ustaw sze<br>będziesz uży | ściocyfrowy kod Pl<br>wał do logowania | IN. Tego kodu<br>I się w aplikacji. |  | Aby i<br>identy          | ikator w bo<br>QPGL | ać proszę po<br>ankowości in<br>J01S05QT8 | otwierdzić<br>iternetowej.<br>3 |
|                 | lub<br>Zeskanuj kod qr |                     |           | 0                            | Ustaw kod PIN                              | t.                          |                           | Powtórz kod PIN                        | •                                   |  | Pri                      | terwij proce        | s parowania a                             | plikacji.                       |
|                 | DALEJ                  |                     |           |                              |                                            |                             |                           |                                        |                                     |  |                          |                     |                                           |                                 |
| 1               | 2                      | 3                   |           | 1                            | 2                                          | 3                           | 1                         | 2                                      | 3                                   |  |                          |                     |                                           |                                 |
| 4               | 5                      | 6                   |           | 4                            | 5                                          | 6                           | 4                         | 5                                      | 6                                   |  |                          |                     |                                           |                                 |
| 7               | 8                      | 9                   |           | 7                            | 8                                          | 9                           | 7                         | 8                                      | 9                                   |  |                          |                     |                                           |                                 |
| ۲               | 0                      | $\langle X \rangle$ |           | Ø                            | 0                                          | $\boxtimes$                 | Ø                         | 0                                      | $\langle X \rangle$                 |  |                          |                     |                                           |                                 |
|                 | 0                      | <                   |           | Ш                            | 0                                          | <                           |                           | 0                                      | <                                   |  |                          |                     | 0                                         | <                               |

Operator ma możliwość zweryfikowania czy **Identyfikator urządzenia** wyświetlony klientowi w aplikacji mobilnej jest taki sam jak **przyjazny kod** odczytany z listy w aplikacji mobilnej. Weryfikacja ta pozwala na upewnienie się po stronie operatora, której aplikacji mobilnej dotyczy parowanie.

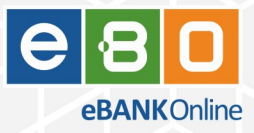

Operator zatwierdza parowanie w aplikacji operatorskiej zaznaczając opcję: **Zatwierdzone przez bank** izapisując.

|                       | Operacja pa | arowania urządzenia została za | ipisana.                               |                         |                   |                         |                                         |                            |                 |
|-----------------------|-------------|--------------------------------|----------------------------------------|-------------------------|-------------------|-------------------------|-----------------------------------------|----------------------------|-----------------|
|                       |             |                                | Jokui Alletawienia J Zwandi            |                         | D.L.orgevania     |                         |                                         |                            |                 |
|                       |             |                                |                                        | incomenty of code.      | C Logonana        |                         |                                         |                            |                 |
|                       | Dane ogólne | Identyfikatory Klienci Ra      | chunki Kredyty Lokaty Karty            | Zlecenia Zlecenia stałe | E Inne dyspozycje | Wnioski Limity Wykor    | zystanie limitów Doladowania GSM        | Multidealing Notatki Parov | vane urządzenia |
|                       |             |                                |                                        |                         |                   |                         |                                         |                            |                 |
|                       | Parowane un | rządzenia                      |                                        |                         |                   |                         |                                         |                            |                 |
|                       | Lp.         | Sta                            | atus                                   | Kod jednorazowy         | Przyjazny kod     | Nazwa                   | Zatwierdzony przez klienta              | Zatwierdzony przez bank    | Akcje.          |
|                       | 1           | Oczekiwanie na zakończnie kor  | nfiguracji w urządzeniu mobilnym       | 9374717280              | QPGU01S05QT8      | Nowe urządzenie mobilne | Tak                                     | Nie                        | Edytu<br>Odrzuł |
|                       | 6           | Edytuj                         |                                        |                         |                   |                         | ×                                       |                            |                 |
|                       |             |                                | Ś                                      | rodowisko testowe (dev  | velopment)        |                         | · ////////////////////////////////////  |                            |                 |
|                       |             |                                |                                        |                         |                   |                         |                                         |                            | Dodaj           |
|                       |             |                                |                                        |                         |                   |                         |                                         |                            |                 |
|                       |             |                                | Klient *                               | ROZCZAROWANY ELEKT      | RYK               | *                       | 97777777                                |                            |                 |
|                       |             |                                | Obsługiwani klienci                    | 10000850 ▲              |                   | •                       |                                         |                            |                 |
|                       |             |                                |                                        | 10000114<br>10010269 -  |                   |                         |                                         |                            |                 |
|                       |             |                                | Nazwa *                                | Nowe urządzenie mobilne |                   |                         |                                         |                            |                 |
|                       |             |                                | Czy przypiąć do metody<br>autoryzacii? |                         |                   |                         |                                         |                            |                 |
|                       |             |                                | Zatwierdzone przez klienta             |                         |                   |                         |                                         |                            |                 |
|                       |             |                                | Zatwierdzone przez bank                |                         |                   |                         |                                         |                            |                 |
|                       |             |                                |                                        | _                       | -                 | Zoplaz                  |                                         |                            |                 |
|                       |             |                                |                                        |                         |                   | zapisz                  |                                         |                            |                 |
| oug<br>ar admin cache |             |                                |                                        |                         |                   |                         |                                         |                            |                 |
|                       |             |                                |                                        |                         |                   |                         |                                         |                            |                 |
|                       |             |                                |                                        |                         |                   |                         | - ///////////////////////////////////// |                            |                 |

W aplikacji mobilnej wyświetla się wtedy końcowy ekran informujący o aktywacji aplikacji.

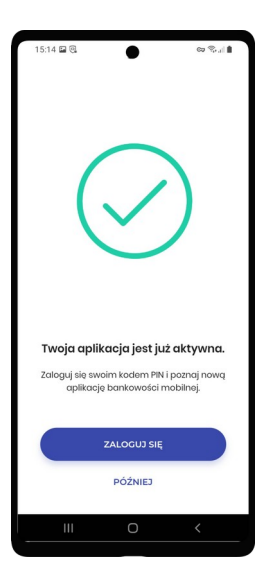

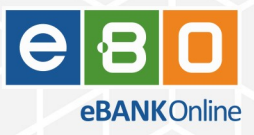

# 3 Procedura parowania w trybie kompatybilności

Procedura parowania w trybie kompatybilności nieznacznie różni się od procedury opisanej w punkcie Procedura parowania. W tej procedurze wymagane jest ustalanie kodu PIN w aplikacji EBO RWD.

Tryb kompatybilności będzie domyślnie włączony i uruchomiony tylko na czas przejściowy, aż do momentu, gdy sklepy z aplikacjami mobilnymi udostępnią aktualną wersję aplikacji mobilnej w wersji minimum 2.3.0.

Tryb kompatybilności zostanie wyłączony przez pracowników Działu Wsparcia.

# 4 Zatwierdzanie parowania przez operatora

W aplikacji operatorskiej można włączyć opcję, aby każde parowanie aplikacji mobilnej było zatwierdzane przez operatora banku.

Opis tej procedury jest w punkcie Dodawanie nowego urządzenia w EBO RWD z zatwierdzeniem przez operatora.

### 4.1 Lista parowanych urządzeń

Operator bankowy może zatwierdzać lub odrzucać nowe parowania aplikacji mobilnych pod kilkoma ścieżkami aplikacji operatorskiej:

- 1. Ścieżka: Admin: Start: Widget: Parowane urządzenia
- 2. Ścieżka: Admin: Parowane urządzenia
- 3. Ścieżka: Admin: Klienci  $\rightarrow$  pokaż  $\rightarrow$  Użytkownicy  $\rightarrow$  pokaż  $\rightarrow$  zakładka: Parowane urządzenia

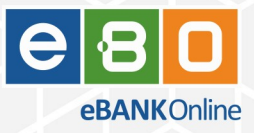

## 4.2 Powiadomienia dla operatorów

W funkcjonalności powiadomień dla operatorów dodana została obsługa zdarzeń dotyczących procesu parowania aplikacji mobilnej.

Operator może ustawić powiadomienia na zdarzenie **Parowanie urządzenia** w kilku momentach procesu parowania, jest dostępne kilka podtypów tego zdarzenia.

| EBO eBank Online<br>Panel administracyjny          | = A a (              | 🌞 Anali       | za ryzyka     |                                     | I-BS.pl Bank Testowy      |               | Do wylogowania pozostało: <b>29:55</b> | Paweł Ludian 🗸  |
|----------------------------------------------------|----------------------|---------------|---------------|-------------------------------------|---------------------------|---------------|----------------------------------------|-----------------|
| COMUNIKACJA Z KLIENTEM                             | Zdarzenia            |               |               |                                     |                           |               |                                        | Przełącz system |
| ) Wiadomości – – – – – – – – – – – – – – – – – – – | Start > Powiadomieni | ia > Zdarzeni | a             |                                     |                           |               |                                        |                 |
| KONFIGURACJA                                       | Lista zdarzeń        | - P           | ista podtypó  | w zdarzenia                         |                           | ×             |                                        | * =             |
| 🛛 Dyspozycje 🗸 🗸                                   | LISU ZUUIZEII        |               |               |                                     |                           |               |                                        | · · · ·         |
| Certyfikat PayByNet                                | Szablon filtrów      |               | Parow         | /anie urządzenia                    |                           | •             |                                        |                 |
| ARCHIWUM BAZY DANYCH                               |                      |               | Lp            | Podtyp                              | Operatorzy                | Powiadomienia |                                        |                 |
| 📄 Lista plików                                     | цр<br>1              | Zdarze        | 1             | Rozpoczęte                          |                           | •             |                                        |                 |
| SYSTEM                                             |                      | orden         | 2             | Powiązane z urządzeniem mobilnym    |                           | •             |                                        |                 |
| 🏵 Podgląd usług 🗸 🗸                                | 2                    | wykol         | 3             | Zakończone                          |                           | •             |                                        |                 |
| BANKOMATY                                          | 3                    | Powia         | 4             | Potwierdzone przez klienta          |                           | •             |                                        |                 |
| 🗑 Lista bankomatów                                 | 4                    | Inna c        | 5             | Potwierdzone przez bank             |                           | •             |                                        |                 |
| ADMINISTRACJA                                      | 5                    | Opera         |               |                                     | Ilość wierszy: 5 💌 Strona | 1 z 1         |                                        |                 |
| 👌 Powiadomienia 🔷 🔨                                | 6                    | Zlecer        |               |                                     |                           |               |                                        |                 |
| Lista powiadomień                                  | 7                    | Odrzu         |               |                                     |                           | Zamknij       |                                        |                 |
| Zdarzenia                                          | 8                    | Zablokow      | anie rachunku | do księgowania kolejnych transakcji |                           |               |                                        |                 |
| 🚑 Lista operatorów                                 | 9                    | Parowani      | e urządzenia  |                                     |                           |               |                                        |                 |
| ZGODY                                              |                      |               |               |                                     |                           | li            | ość wierszy: 100 💌 Strona 1 z 1        |                 |
| Słownik                                            | © 2023 1-BS.PL. wszy | stkie prawa z | astrzeżone.   |                                     | Środowisko testowe        |               |                                        | wersja: ù       |

Podtypy zdarzenia Parowanie urządzenia:

- 1. **Rozpoczęte** zdarzenie w momencie wygenerowania kodu jednorazowego (kodu parowania) w sesji EBO RWD.
- 2. **Powiązanie z urządzeniem mobilnym** zdarzenie po wprowadzeniu kodu jednorazowego w aplikacji mobilnej i potwierdzeniu/ustawieniu kodu PIN w aplikacji mobilnej.
- 3. **Potwierdzone przez klienta** zdarzenie po podpisaniu parowania aplikacji mobilnej w EBO RWD.
- 4. **Potwierdzone przez bank** zdarzenie po zatwierdzeniu parowania aplikacji mobilnej przez operatora banku w adminie.
- 5. **Zakończone** zdarzenie w momencie aktywacji aplikacji mobilnej, gdy aplikacja jest już potwierdzona przez klienta i przez bank.

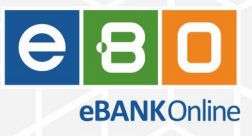

# 5 Analiza ryzyka

W funkcjonalności analizy ryzyka w module EBO Zdarzeń dodane zostały nowe typy zagrożeń i akcji dotyczące procesu parowania aplikacji mobilnej.

## 5.1 Nowe typy zagrożeń

W definicjach zagrożeń analizy ryzyka zostały zmienione i dodane typy zagrożeń:

- 1. **Rozpoczęcie procesu parowania urządzenia** zdarzenie w momencie wygenerowania kodu jednorazowego (kodu parowania) w sesji EBO RWD. Powiązane jest z sesją EBO RWD.
- Powiązanie parowanego urządzenia zdarzenie po wprowadzeniu kodu jednorazowego waplikacji mobilnej i potwierdzeniu/ustawieniu kodu PIN w aplikacji mobilnej. Powiązane jest z sesją EBO RWD.
- 3. **Zatwierdzenie parowania urządzenia** zdarzenie po podpisaniu parowania aplikacji mobilnej w EBO RWD. Powiązane jest z sesją EBO RWD. Zdarzenie było już wcześniej pod nazwą **Sparowanie urządzenia mobilnego**.
- 4. **Zakończenie procesu parowania urządzenia** zdarzenie kończące proces parowania po zatwierdzeniu przez użytkownika i przez operatora. Jest generowane w momencie aktywacji aplikacji mobilnej. Nie jest powiązanie z sesją EBO RWD.

## 5.2 Nowe akcje

W akcjach analizy ryzyka możliwych do wykonania zostały dodane nowe akcje:

- 1. **Zatwierdź parowanie urządzenia** akcja zatwierdza nowe parowanie aplikacji mobilnej. Dotyczy to zatwierdzania po stronie operatora.
- 2. **Odrzuć parowanie urządzenia** akcja odrzuca nowe parowanie aplikacji mobilnej. Odrzucenie jest trwałe. Jest to odrzucenie na poziomie operatora.

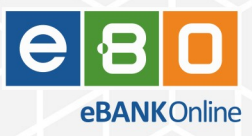

# 6 Licencja

Dostęp do aplikacji mobilnej wymaga opcji w licencji **Bankowość mobilna → EBO Mobile PRO**.

Dostęp do możliwości związanych z analizą ryzyka wymaga opcji w licencji **Antyfraud → EBO Zdarzenia**.